## ActiveX et JavaScript

Document réalisé par : Raksmey Phan (p raksmey@hotmail.com)

But : Créer un objet ActiveX en Visual Basic et l'utiliser dans une page html avec le langague JavaScript.

## 1 – Création de l'objet ActiveX à partir de Visual Basic.

- Créer un projet de type « Bibliothèque de classe » en Visual Basic :

| ypes de p <u>r</u> ojets :                                                                                                    |                                  | Mo <u>d</u> èles :                                                                                                    |                                                                                          |                                      | .NET                                                    | Framework 3.5   | - 📖 |  |
|----------------------------------------------------------------------------------------------------|----------------------------------|----------------------------------------------------------------------------------------------------|------------------------------------------------------------------------------------------|--------------------------------------|---------------------------------------------------------|-----------------|-----|--|
| Général<br>MFC<br>Smart Devic<br>Test<br>Win32<br>Autres Jangage<br>Visual Basic<br>Visual Basic<br>Window<br>Web<br>Smart D<br>Office<br>Base de<br>Reportir<br>Test<br>WCF<br>Workflo | e<br>s<br>evice<br>données<br>ig | Modèles Vision<br>Application<br>Windows Forms<br>Provide the second<br>Application de<br>navigateur WPF<br>Document Word<br>2007<br>Mes modèles | Bibliothèque de<br>classes<br>Application<br>console<br>Bibliothèque de<br>contrôles Win | Application Web<br>ASP.NET           | Application de<br>service Web<br>Classeur Excel<br>2007 | Application WPF |     |  |
| lom :                                                                                                    | ClasseActiveX                    | 1033C3 VD (1011) (1412                                                                                                    | r riancwork 3.5                                                                          |                                      |                                                         |                 |     |  |
|                                                                                                    | C:\Users\Phan\Docu               |                                                                                                    | ▼ P                                                                                      | arco <u>u</u> rir                    |                                                         |                 |     |  |
| mplacement :                                                                                                    | Créer une nouvelle solution      |                                                                                                    |                                                                                          | Créer le répertoire pour la solution |                                                         |                 |     |  |
| mplacement :<br>olution :                                                                                                    | Créer une nouvelle s             |                                                                                                    | ClasseActiveX                                                                            |                                      |                                                         |                 |     |  |

- Renommer la classe en « Calcul.vb » :

| 🥢 ClasseActiveX - Microsoft Visual Studio (Administrateur)       | and the second second second second second second second second second second second second second second second | No. Manual Real Vol. |             | - 0 - ×- |
|------------------------------------------------------------------|----------------------------------------------------------------------------------------------------|----------------------|-------------|----------|
| Eichier Edition Affichage Projet Générer Débogu                  | er Do <u>n</u> nées <u>Q</u> utils Te <u>s</u> t Fenê <u>t</u> re <u>?</u>                                       |                      |             |          |
| 📴 • 🖄 • 💕 🖬 🕼   🌡 📭 🏦   🄊 • (° • 💭 •                             | 🖾 🕨 Debug 💽 🖌 Any CPU                                                                                            | 🖌 🔯 out 👻 🔩          | 🚰 📷 🛠 💽 🖸 📲 |          |
| 10 % 🖕 🖈 🕸 🗐 🗄 😫 🔲 🖓 🖓 🖓                                         | a B 🤉 📮                                                                                                    |                      |             |          |
| Explorateur de solutions - Solution 'ClasseActiveX' + 4 $\times$ | Calcul.vb Page de démarrage Explorateur                                                                          | d'objets             |             | + ×      |
|                                                                  | (Général)                                                                                                    | ✓ III (Déclar        | rations)    | -        |
| Solution 'ClasseActiveX' (1 projet)                              | - Public Class Calcul                                                                                            | 1977201              |             |          |
| My Project                                                       |                                                                                                    |                      |             | <u>^</u> |
| Calcul.vb                                                        | LEnd Class                                                                                                    |                      |             |          |
| 10                                                               |                                                                                                    |                      |             |          |
|                                                                  |                                                                                                    |                      |             |          |
|                                                                  |                                                                                                    |                      |             |          |
|                                                                  |                                                                                                    |                      |             |          |
|                                                                  |                                                                                                    |                      |             |          |
|                                                                  |                                                                                                    |                      |             |          |
|                                                                  |                                                                                                    |                      |             |          |
| - Employations do and shares IT AND to a distance                |                                                                                                    |                      |             |          |
| Carter de solutions es Amichage de classes                       |                                                                                                    |                      |             | E        |
| Propriétés + 4 ×                                                 |                                                                                                    |                      |             |          |
|                                                                  |                                                                                                    |                      |             |          |
| 24                                                               |                                                                                                    |                      |             |          |
|                                                                  |                                                                                                    |                      |             |          |
|                                                                  |                                                                                                    |                      |             |          |
|                                                                  |                                                                                                    |                      |             |          |
|                                                                  |                                                                                                    |                      |             |          |
|                                                                  |                                                                                                    |                      |             |          |
|                                                                  |                                                                                                    |                      |             |          |
|                                                                  |                                                                                                    |                      |             |          |
|                                                                  |                                                                                                    |                      |             |          |
|                                                                  |                                                                                                    |                      |             |          |
|                                                                  |                                                                                                    | m                    |             | •        |
| Sortie                                                           |                                                                                                    |                      |             | - ‡ X    |
| Afficher la sortie à partir de : Générer 🔹 🍦                     | 🖉 🔍   🕵   😨                                                                                                    |                      |             |          |
|                                                                  |                                                                                                    |                      |             | *        |
|                                                                  |                                                                                                    |                      |             |          |
|                                                                  |                                                                                                    |                      |             |          |
|                                                                  |                                                                                                    |                      |             |          |
|                                                                  |                                                                                                    |                      |             | · ·      |
| Sortie Liste d'erreurs                                           |                                                                                                    |                      |             |          |
| Éléments enregistrés                                             |                                                                                                    |                      | In4 Col1    | Car1 INS |

- Écrire la fonction d'addition de deux nombres :

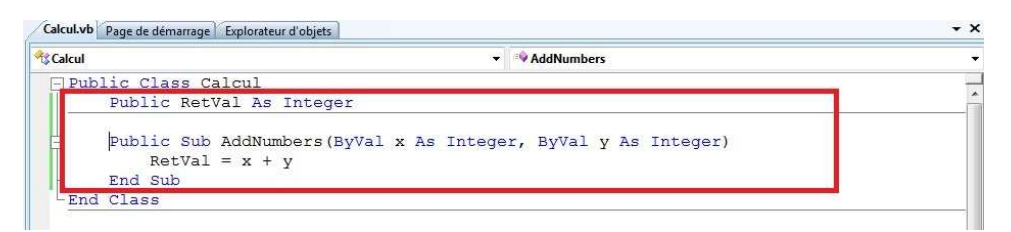

| ClasseActiveX - Microsoft Visual Studio (Administra | iteur)                       | Sector Security (1997)                                                                                                    |                         |                                           |  |
|-----------------------------------------------------|------------------------------|----------------------------------------------------------------------------------------------------|-------------------------|-------------------------------------------|--|
| Eichier Edition Affichage Projet Générer D          | )éboguer Do <u>n</u> nées Qu | utils Tegt Fenêţre <u>?</u>                                                                                                 |                         |                                           |  |
| i 🔂 • 📴 • 💕 🔜 🥔   X 🖏 🖄   🤊 • (° •                  | 💭 🕶 📖 📔 🕨 Release            | Any CPU     Any CPU     Supports                                                                                            | • 🔩 🕾 🖄 🛠 💽 🗆           | 19 -                                      |  |
| Explorateur de solutions - ClasseActiveX 🚽 🗸        | ClasseActiveX* Ca            | cul.vb Page de démarrage                                                                                                    |                         | • ×                                       |  |
| 🛅 📴 🛃                                               | 1                            |                                                                                                    |                         |                                           |  |
| Solution 'ClasseActiveX' (1 projet)                 | Application                  |                                                                                                    |                         |                                           |  |
| ClasseActiveX                                       | Compiler*                    | Configuration : (Release) active                                                                                            | PU) active              |                                           |  |
| M Calcul.vb                                         |                              | Chemin de sortie de la génération :                                                                                         |                         |                                           |  |
|                                                     | Déboguer                     | hin\Release\                                                                                                    |                         | Parcourir                                 |  |
|                                                     | Références                   |                                                                                                    |                         |                                           |  |
|                                                     | Ressources                   | Options de compliation :                                                                                                    |                         |                                           |  |
|                                                     |                              | Option Explicit :                                                                                                    | Option Strict :         |                                           |  |
|                                                     | Services                     | On                                                                                                    | ▼ Off                   | •                                         |  |
|                                                     | Paramètres                   | Option Compare :                                                                                                    | Option Infer :          |                                           |  |
|                                                     | Signature                    | Binary                                                                                                    | ▼ On                    | •                                         |  |
|                                                     |                              | Configurations des avertissements :                                                                                         |                         |                                           |  |
|                                                     | Extensions My                | Condition                                                                                                    | Noti                    | fication                                  |  |
|                                                     |                              | Conversion implicite                                                                                                    | Aucu                    | n 👻                                       |  |
|                                                     |                              | Liaison tardive ; l'appel peut échouer au moment de l'exécution                                                             | Aucu                    | n 💌 =                                     |  |
|                                                     |                              | Type implicite ; objet pris par défaut                                                                                      | Aucu                    | n 👻 "                                     |  |
|                                                     |                              | Utiliser une variable avant l'assignation                                                                                   | Avert                   | issement 👻                                |  |
|                                                     |                              | Fonction/opérateur sans valeur de retour         Avertissement           Variable locale non utilisée         Avertissement |                         | issement 👻                                |  |
|                                                     |                              |                                                                                                    |                         | issement 👻                                |  |
|                                                     |                              | La variable d'instance accède au membre partagé                                                                             | issement 🔍 👻            |                                           |  |
|                                                     |                              | Désactiver tous les avertissements                                                                                          |                         |                                           |  |
|                                                     |                              | Considérer tous les avertissements comme des erreurs                                                                        |                         |                                           |  |
|                                                     |                              | Générer le fichier de documentation XML                                                                                     |                         |                                           |  |
|                                                     |                              | Inscrire pour COM Interop                                                                                                   |                         | Événements de génération                  |  |
|                                                     |                              |                                                                                                    |                         |                                           |  |
|                                                     |                              | Options avancées de compilation                                                                                             |                         |                                           |  |
|                                                     |                              |                                                                                                    |                         |                                           |  |
| 💦 Explorateur de solutions 🐼 Affichage de classes   |                              |                                                                                                    |                         |                                           |  |
| Sortie                                              |                              |                                                                                                    |                         | <del>~</del> ₽ >                          |  |
| Afficher la sortie à partir de : Générer            | •                            | <b>2</b>                                                                                                    |                         |                                           |  |
| Début de la régénération globale                    | : Projet : ClasseAct         | tiveX, Configuration : Release Any CPU<br>monts Microsoft VisualBasic System System Collections S                           | vetem Collections Gener | ric System Data System Diagnostics System |  |
| ClasseActiveX -> C:\Users\Phan\Documents            | Visual Studio 2008           | Projects\ClasseActiveX\ClasseActiveX\bin\Release\ClasseA                                                                    | ctiveX.dll              |                                           |  |
| Régénération globale : 1 a ré                       | ussi, O a échoué, O          | a été ignoré =========                                                                                                    |                         |                                           |  |
|                                                     |                              |                                                                                                    |                         |                                           |  |
| <                                                   |                              |                                                                                                    |                         | ,                                         |  |
| 🔄 Sortie 🎇 Liste d'erreurs                          |                              |                                                                                                    |                         |                                           |  |
| Prêt                                                |                              |                                                                                                    |                         |                                           |  |

Modifier la propriété de ClasseActiveX pour lui ajouter l'option « Inscrire pour COM Interop » :

- Générer ou régénérer la solution (attention à cette étape, sous Windows Vista ou 7 vérifier bien que vous avez les droits administrateur) :

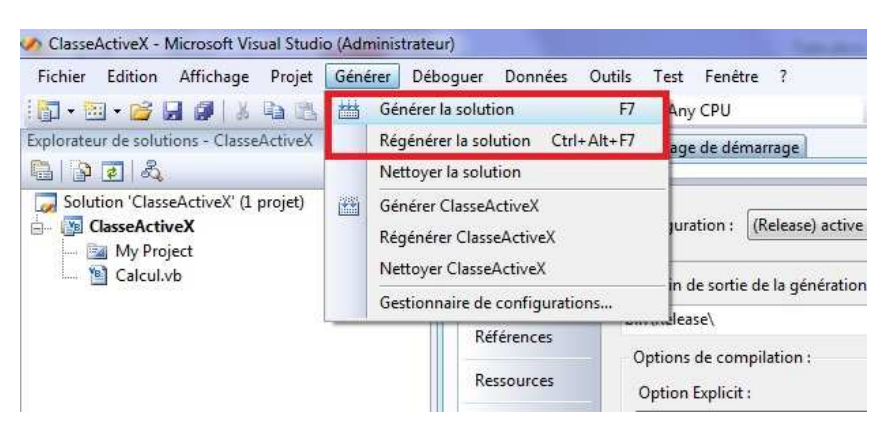

Après ces étapes, normalement l'objet ActiveX est prêt et enregistré dans la base de registre pour qu'on puisse l'appeler à partir de JavaScript par exemple.

## 2 – Appel de l'objet dans JavaScript

- Copier le code suivant de JS dans un fichier .html :

```
<html>
  <!-- En-tête de la page HTML -->
  <head>
     <!-- Déclaration de code JavaScript -->
     <script type="Text/JavaScript">
        function start()
         {
            // Initialisation des variables
           var Num1 = 10 ;
           var Num2 = 5 ;
           var RetVal ;
           // Création de l'objet « ClasseActiveX.Calcul ».
           var obj = new ActiveXObject("ClasseActiveX.Calcul");
           // Appel de la method AddNumbers
           obj.AddNumbers(Num1, Num2) ;
           // Recuperation de la valeur
           var RetVal = obj.RetVal ;
           // Affichage de la valeur
           alert(RetVal) ;
        }
     </script>
   </head>
  <!-Le corps de la page HTML -->
  <body onload="start()">
  </body>
</html>
```

- Résultat :

Le résultat est alors le suivant :

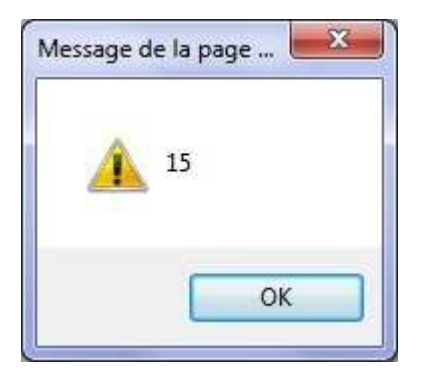